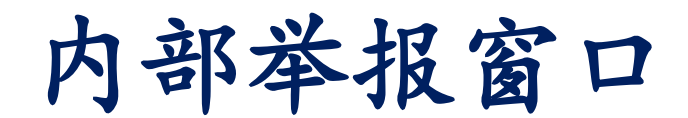

# D-Quest Helpline

2016年 04月01日 发行 2024年 07月11日 更新

# 操作手册

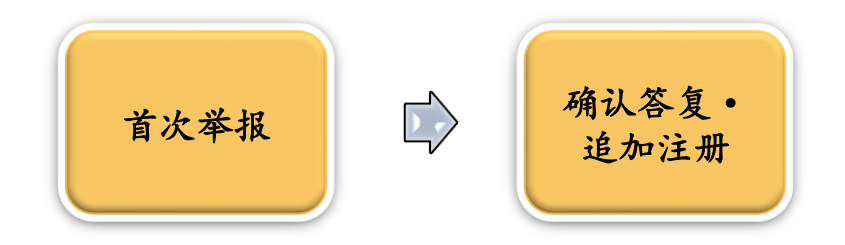

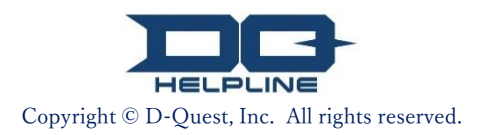

# 目录

## 【首次举报】

- 1. <u>举报网站登录页面</u>
- 2. <u>内部通报注册</u>
- 3. <u>举报内容输入</u>
- 4. 确认画面
- 5. 举报注册完成画面与举报号码

#### 【确认答复】

- 6. 答复的自动通知邮件
- 7. 确认答复•追加注册
- 8. 确认举报受理人的答复

#### 【追加注册】

- 9. 追加注册
- 10. 追加注册完成画面

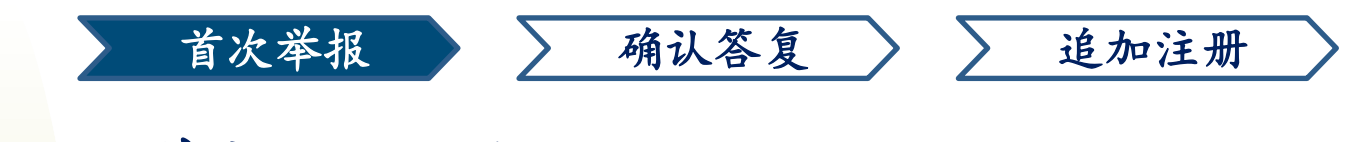

### 1. 举报网站登录页面

- 1-1. 请使用贵公司专属的[内部举报系统]的网址来访问本站。
- 1-2. 请输入贵公司所提供的「共通ID」和「共通密码」(均为半形英数文字), 后点击「开始」。

| 简体 🖌                                                                                                    |
|----------------------------------------------------------------------------------------------------|
| 欢迎D-QUEST Global HotLINE                                                                                                    |
| D-Quest, Inc.                                                                                                    |
| 我们是在以客户以及其他各方人士的信任与期待中,开展企业活动的.而且为了回报这种信任与期待,我们必须不断加强<br>努力以及端正自己的行为.                                                                                       |
| 当您发现违规行为或者意识到有可能是违规行为时,请您利用该帮助热线进行举报或咨询.                                                                                                    |
| 另外根据「公益举报者保護法」,我们不会让举报者因举报而受到任何不利待遇。<br>所以,为了保护举报者,我们只受理用实名举报的                                                                                              |
| 咨询举报内容适用范围是与合规(法律遵守和道德问题)相关联的严重欺诈.违规行为,或是若搁罢可能出现的上述行为,以及有关合规的疑问及建设性改进意见。                                                                                    |
| 举报者不应以虚假、诽谤中伤他人、或其他不正当的目的进行举报。公司根据内部规定对不正当目的举报者进行惩罚<br>处分。                                                                                                  |
| 您要咨询举报的内容,是否包含如下内容?                                                                                                    |
| <ul> <li>▲盧服、诽谤中<br/>◆不正当目的的</li> <li>◆ 本操作手册中的图像是来自D-Quest示范网系</li> <li>◆ 磁在工作场所</li> <li>● 首页文章」、「页面颜色」等会因举报人所</li> <li>智舎上述内容的</li> <li>公司而异。</li> </ul> |
| ※ 举报内容登录后,您将获取举报号码<br>您需要提示该举报号码才能确认公司的回复<br>因为该号码不能补发,所以请您一定要妥善保管                                                                                          |
| <<说明>>                                                                                                    |
| 1-2 <sub>共通D</sub>                                                                                                    |
| 共通密码                                                                                                    |
| 开始                                                                                                    |

1

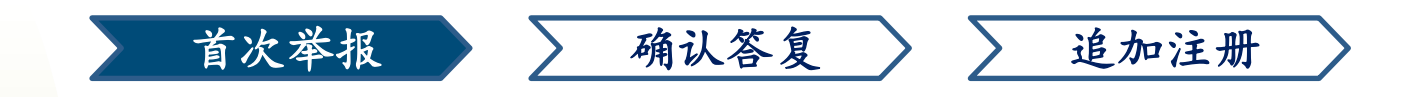

### 2. 内部举报注册

- 2-1. 请在菜单页面中点选「内部举报新件注册」
- 2-2. 请仔细阅读【使用条款】的内容,如果同意的话,请您点选「同意」。
   ※本系统仅限于同意【使用条款】者,使用本服务。

|     | D-QUEST Global HotLINE             |                                                                                                    | 退出                                 |                                           |
|-----|------------------------------------|----------------------------------------------------------------------------------------------------|------------------------------------|-------------------------------------------|
|     | 简体                                 | ~                                                                                                    |                                    |                                           |
| 2-1 | 初次注册内部举报时,请点击「内部                   | 举报新件注册」按钮                                                                                                    |                                    |                                           |
|     | 内部举报的答复确认、追加信息的注                   | D-QUEST Global HotLINE                                                                                                 |                                    | 退出                                        |
|     | 确认答复·追加注册<br>© 2024 - D-Quest,Inc. | 使用条款<br>在初次进行内部举报注册时,请仔细阅读使用条款。如果同意,请点:<br>同意」按钮。                                                                      | 击「同意」按钮,                           | 如果不同意,请点击「不                               |
|     |                                    | D-Quest· <b>帮助热线 利用规章</b><br>本利用规章,株式会社D·Quest(以下简称「D·Quest」。)提供「D<br>务)。)制定利用条件。利用本服务之前请务必详读。                         | )·Quest帮助热线」                       | (以下,简称本服                                  |
|     |                                    | 本服务用语<br>用户与…D-Quest之间签订业务委托合同,引入本服务的组织。民营公<br>户」。利用对象人员…本服务作为能进行内部通报的是用户承认的人<br>际通报内部的人。用户共通ID,密码…用户,为了识别本服务利用对<br>象。 | ≥业,行政机关,□<br>员。 通报人员…利<br>象认证信息。都很 | 四体等无区别地招呼「用<br>川用对象里面,本服务实<br>「用户决定,告知利用对 |
|     |                                    | D•Quest <b>的业务范围</b><br>即使利用本服务进行通报,D·Quest没有必要承担调查通报内容,能分<br>*****                                                    | <del>0</del> 问题的义务。 关              | 于解决通报内容, 是用户                              |
|     |                                    | 本服务系统的支更·中止<br>D·Quest如果本服务的系统产生问题,事前没有通告本服务的系统全部                                                                      | 『或変更或者一部》                          | }中止。                                      |
|     |                                    | <b>禁止事项</b><br>诽谤·中伤是给企业风土,工作岗位环境带来很大不良影响的行为,为                                                                         | 本服务的宗旨不相                           | 称。请严厉谨慎。                                  |
|     |                                    | 本服务的停止<br>如果用户或者通报者,关于本服务的合同或者违反本利用规章,D·Qu<br>务。                                                                       | .est有可能中止或他                        | 亭止向该用户本提供服                                |
|     |                                    | 仅限于同意以上内容用户, 能利用本服务。<br>                                                                                               |                                    |                                           |
|     |                                    | 2-2 同意 不同意                                                                                                    | Ĩ.                                 |                                           |
|     |                                    | © 2024 - D-Quest,Inc.                                                                                                  |                                    |                                           |

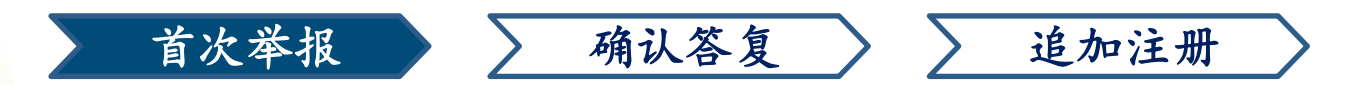

### 3. 举报内容输入①

- 3-1. 请您在【内部举报新件注册】中尽可能的详细填写。※红色字体为必填项目。
- 3-2. 要上传图像、声音、文件档等附件时,请点击追加注册栏下的「选择附件」,选择要上传的文件。

#### \*最大附件档案大小为 25MB。

如果您有多个附件,请使用电脑将它们压缩为 ZIP 档案,或是新件注册完成后,使用「<u>7.确认答复。追加注册</u>」追加注册将其上传

|    |     | D-QUEST Global HotLINE                                 |                                               | 退出 |
|----|-----|--------------------------------------------------------|-----------------------------------------------|----|
|    |     | 内部举报新件注册                                               |                                               |    |
|    |     | 遵从以下的登录格式, 请输入内;                                       | 部举报。 <mark>红字</mark> 是必需填写项目。如果输入结束,请按「注册」按钮。 |    |
|    |     | 发生时期                                                   | ◎ 1日以内                                        |    |
|    |     |                                                        | ○3日以内                                         |    |
|    |     |                                                        | ○ 1周以内                                        |    |
|    |     |                                                        | ○ 1个月以内                                       |    |
|    |     |                                                        | ○ 3个月以内                                       |    |
| 2_ | 1   |                                                        | ○半年以内                                         |    |
| 5  | ' ) |                                                        |                                               |    |
|    |     |                                                        |                                               |    |
|    |     |                                                        |                                               |    |
|    |     |                                                        | 〇 千明                                          |    |
|    |     | 发生地点                                                   | 填写例子:东京总社营业部营业3课,新宿工厂 采购课                     |    |
|    |     |                                                        | DQ TEST                                       |    |
|    |     |                                                        |                                               |    |
|    |     | 添加附件                                                   |                                               |    |
|    |     |                                                        |                                               |    |
|    | 3-  | 2 选择附件 取消                                              |                                               |    |
|    |     | *最大附件档案大小为 25MB。                                       |                                               |    |
|    |     | *如果您有多个附件,请将它们压缩为 ZIP 档案或<br>*如果您为 ZIP 档案设定密码,出于安全原因,我 | 份为多次追加信息将其上传。<br>们可能无法接收该档案。                  |    |
|    |     | "附仟档案上传后的有效期限为14大。                                     |                                               |    |
|    |     |                                                        |                                               |    |

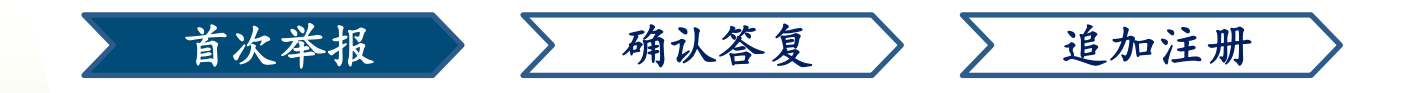

## 3. 举报内容输入 ②

3-3.如果您填写了【自动通知邮件的邮箱地址】,当举报答复登录时,系统将会自动发送通知邮件给您。所填写的邮箱地址信息不会通知贵公司以及D-Quest。

(详细请参照第六页 6. 答复登录通知邮件」)

| D-QUEST Global HotLINE                                                                                 |                                                                                                    | 退出  |
|----------------------------------------------------------------------------------------------------|----------------------------------------------------------------------------------------------------|-----|
| ,<br>内部举报新件注册                                                                                          |                                                                                                    |     |
| 道从以下的登录格式,请输入内部举报。 如                                                                                   | ,<br>字是必需填写项目。如果输入结束,请按「注册」按钮。                                                                                                    |     |
| 发生时期                                                                                                   | <ul> <li>1日以内</li> <li>3日以内</li> <li>1周以内</li> <li>1个月以内</li> <li>3个月以内</li> <li>3个月以内</li> <li>半年以内</li> <li>1年以内</li> <li>1年以前</li> <li>今后有发生的可能性</li> <li>不明</li> </ul> |     |
| 发生地点                                                                                                   | 填写例子:东京总社营业部营业3课,新宿工厂采购课                                                                                                    |     |
| 添加附件<br>选择附件 取消 TEST.jpg (139.5<br>*最大附件档案大小为 2<br>*如果您有多个附件,请<br>*如果您为 ZIP 档案设定<br>*附件档案上传后的有效<br>将 无 | 2KB)<br>自动通知邮件的邮箱地址】 无填写或填写等<br>无法收到系统发送的自动通知邮件。                                                                                                    | 错误时 |
| 希望收到举报受理人的答复:提问                                                                                        | 同等登录通知时的自动通知邮件(任意)                                                                                                    |     |
| 自动通知邮件的邮箱地址                                                                                            | xxxxx@d-quest.co.jp                                                                                                    |     |
| ※在邮箱地址(@的左侧)里连续使用「<br>※此邮箱地址信息不会通知举报受理人以                                                               | . (点)」等的特殊邮箱地址,有可能收不到自动通知邮件。<br>及D-Quest。                                                                                                    |     |
| 3-3 注册                                                                                                 | 取消                                                                                                    |     |
| © 2024 - D-Quest,Inc.                                                                                  |                                                                                                    |     |

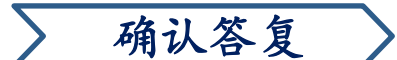

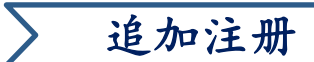

#### 4. 确认画面

首次举报

4-1. 点击「注册」后,会出现确认画面,请再次点击【注册】,举报内 容将正式被登录并发送给贵公司举报窗口的受理人(以下简称举报受 理人)。

※ 举报注册后,将无法取消、撤回。

※ 日本以外的举报将由D-Quest进行翻译等处理后,发送给举报受理人。

| 发送的举报将无法取消或撤回, | 确定要发送吗? |        | ×  |
|----------------|---------|--------|----|
|                |         | 4-1 注册 | 取消 |

<请注意> 为保持系统安全,登录后同一画面停留超过60分钟后,系统将会自动登出。 系统自动登出后,所输入的举报内容将不会被保留,若举报时需输入较长的内容时,建议您先准备好文章在进行输入。

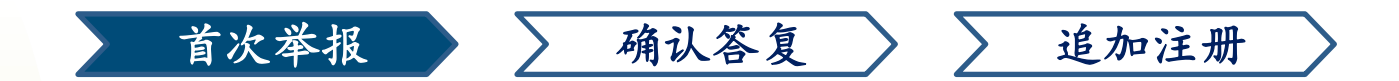

#### 5. 举报注册完成画面与举报号码

5-1 举报注册完成后,将显示【感谢您的举报】的画面。请务必记下红色区域的[13位举报号码](均为半形字体)。举报号码是与举报受理人之间联系 (答复确认,追加注册等)所必须的。

※ 请注意、没有举报号码,您将无法确认与举报相关的任何信息(举报受理人的答复等)。

5-2. 为维护网路使用安全,在记录下举报号码后,请点击「退出」,并关闭浏 览器。

| D-QUEST Global HotLINE 5-2 <sup>退出</sup>                                                                                                    |
|----------------------------------------------------------------------------------------------------|
| 感谢您的举报                                                                                                    |
|                                                                                                    |
| 感谢您的举报                                                                                                    |
| 该内部举报的举报号码如下。  在确认答复内容 · 追加注册时,必须填写举报号码, <mark>请</mark><br>记录下号码后,妥善保管,不要泄露给他人。                                                                                                    |
| 5-1 00137bSdBsQRd                                                                                                    |
| ※ 请注意!举报号码无法再次发行或查询。                                                                                                    |
| 内部举报已注册。<br>本系统将自动发送通知邮件给举报受理人。<br>举报受理人确认内容后,会注册答复・提问等,请在菜单页面「确认答复・追加注册」处,定期检查来自举报受理<br>人的信息。<br>已填写自动通知邮件的举报者,在举报受理人发送答复的同时,会收到自动通知邮件。(此邮箱地址信息不会通知<br>举报受理人以及D-Quest)<br>为维护网路使用安全,在记录举报号码后,请点击"退出"按钮,并关闭浏览器。 |
| © 2024 - D-Quest,Inc.                                                                                                    |

#### ※能查阅此举报的只有知道「本举报号码的举报者本人」和举报受理 人。请不要与他人分享您的「举报号码」

#### 以上为「首次举报」的操作步骤。

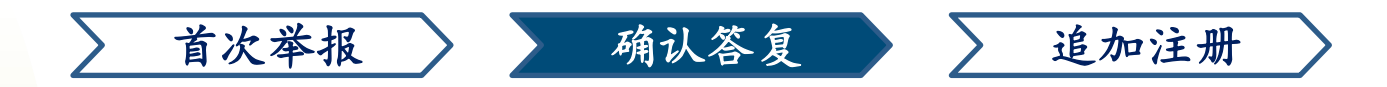

### 6. 答复的自动通知邮件

若您在首次举报时,有填写【自动通知邮件的邮箱地址】(<u>请参阅第三页3-2</u>) ,当举报受理人对举报内容进行回复后,系统将自动发送【内部举报系统通 知 举报案件的答复已登录】的邮件(如下图)通知举报者。

#### 内部举报系统通知 举报案件的答复已登录

helpline\_answer@helpline.jp <helpline\_answer@helpline.jp> To:

2024年7月11日 14:04

<D-Quest HelpLine>

答复日期和时间:2024/07/11 14:04:12

已受到来自举报受理人对您举报的答复。请登录以下的URL后进行确认。

https://i365.helpline.jp//xxxx/xxxx/

\*本邮件是由系统自动发送。

\*请勿直接回覆此信,此邮箱地址无法接收回信。

请您务必注意并确认来自举报受理人的答复。

※若您在首次举报时,无填写【自动通知邮件的邮箱地址】或邮件地址填写 错误的话,将无法收到来自系统的自动通知邮件。

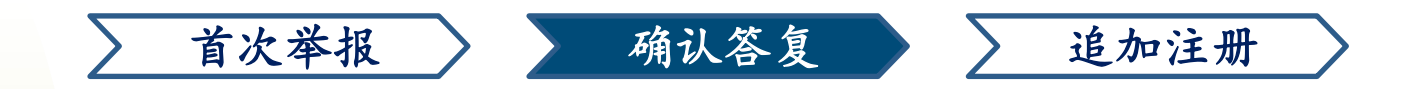

#### 7. 确认答复 • 追加注册

- 7-1. 点击自动通知邮件中的URL, 或是从<u>(1-1.登录画面)</u>的步骤, 前往「内 部举报系统」, 登入后, 在「菜单」中点选「确认答复•追加注册」
- 7-2. 输入首次举报时的[13位举报号码(半形文字)]<u>(5-1.举报号码)</u>,点击[确认]后,将会显示所登录的举报资讯。

| Ц |
|---|
|   |
|   |
|   |
|   |
|   |
|   |
|   |
|   |
|   |

确认

© 2024 - D-Quest, Inc.

退出

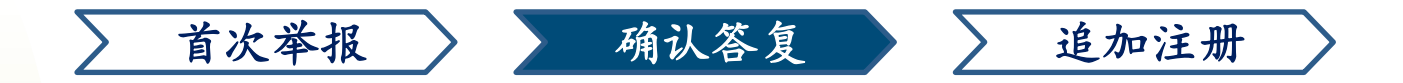

#### 8. 确认举报受理人的答复

- 8-1. 举报者所登录的举报内容以及举报受理人的回答将以时间顺序排列,显示于网页下方。
- 8-2. 如果有來自舉報受理人的附件,請盡快下載。附件檔案上傳後的有效期 限為14天。
  - 附件檔案上傳超過14天後或舉報對應結束30天後將自動刪除。

| 确认答复·追加登录                                                                               |                                          |  |
|-----------------------------------------------------------------------------------------|------------------------------------------|--|
| 请在确认来自举报受理人的最新修                                                                         | 言息后,输入追加信息等后,点击「追加注册」                    |  |
| (注1)因资讯安全考量,对应结<br>(注2)下面的「举报状况」栏里                                                      | ;束30天后的举报内容将不作显示。<br>4,显示「对应结束」时,无法追加信息。 |  |
| 举报号码                                                                                    | 00137bSdBsQRd                            |  |
| 举报状况                                                                                    | 举报受理人已答复                                 |  |
| 举报日期和时间                                                                                 | 2024/7/11 13:59:13 日本时间                  |  |
| 发生时期                                                                                    | 1日以内                                     |  |
| 发生地点                                                                                    | DQ TEST                                  |  |
| 管理人员·干部的干预                                                                              | 管理人员                                     |  |
| 举报内容                                                                                    | 1 举报内容<br>DQ TEST                        |  |
| 报告上司                                                                                    | 报告了                                      |  |
| 添加附件                                                                                    | ⑦ TEST.jpg(139.52 KB)      册除            |  |
|                                                                                         |                                          |  |
| 自加注册                                                                                    |                                          |  |
| <b>自加注册</b><br>2024/7/11 14:02:57 日本时间                                                  |                                          |  |
| 自加注册<br>2024/7/11 14:02:57 日本时间<br>→ 举报受理人的答复                                           |                                          |  |
| <b>自加注册</b><br>2024/7/11 14:02:57 日本时间<br>→ 举报受理人的答复<br>Test Answers                    |                                          |  |
| 自加注册<br>2024/7/11 14:02:57 日本时间<br>→ 举报受理人的答复<br>Test Answers<br>@ ABC.jpg(82.84 KB) 8- | .2                                       |  |

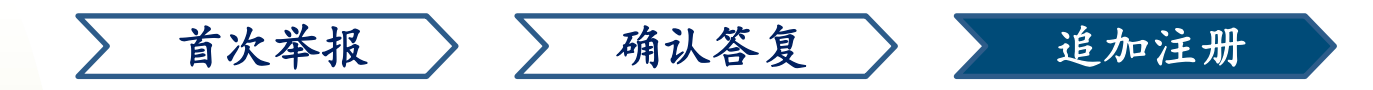

#### 9. 追加注册

9-1 点击举报内容下方的「追加注册」后,会出现追加登录画面,追加信息填写完成后,点击「追加注册」。

9-2 无法只单独上传附件,必须在「追加注册」栏中输入文字。

\*最大附件档案大小为 25MB。如果您有多个附件,请使用电脑将它们压缩为 ZIP 档案,或再次使用「追加注册」将其上传。

| D-QUEST Global HotLINE                                                                                                    | 退出                                                                                                    |         |      |
|----------------------------------------------------------------------------------------------------|----------------------------------------------------------------------------------------------------|---------|------|
| ,<br>确认答复·追加登录                                                                                                    | D-QUEST Global HotLINE                                                                                                    |         | 退出   |
| 请在确认来自举报受理人的最新信息局                                                                                                    | 追加注册                                                                                                    |         |      |
| (注1) 因资讯安全考量,对应结束30<br>(注2) 下面的「举报状况」栏里,显<br><b>举报号码</b> 00<br><b>举报状况</b>                                                                                                    | 天FF<br>追加信息填写完后,请点击「追加注册」。取消或回上一页的话请点击「返回」。<br>示「<br>1371<br>般受                                                                                                  | ,       | ß    |
|                                                                                                    | 添加附件<br>9-2<br>选择附件 取消                                                                                                    |         |      |
| 2024/7/11 14:02:57 日本时间<br>→ 举报受理人的答复<br>Test Answers                                                                                                    | *最大附件档案大小为 25MB。<br>*如果您有多个附件,请将它们在<br>*如果您为 2FP 档案设 <b>在</b> 密码,自<br>*如果您为 2FP 结果设置的,自                                                                          | 角定要发送吗? |      |
| @ ABC.jpg(82.84 KB)                                                                                                    |                                                                                                    |         |      |
| @ ABC.jpg(82.84 KB)<br>© 2024 - D-Quest,Inc.                                                                                                    |                                                                                                    |         | 追加注册 |
| @ ABC.jpg(82.84 KB)<br>© 2024 - D-Quest,Inc.                                                                                                    | © 2024 - D-Quest,Inc.                                                                                                    | 退出      |      |
| <ul> <li></li></ul>                                                                                                    | @ 2024 - D-Quest,Inc.                                                                                                    | 退出      |      |
| <ul> <li>◇ ABC.jpg(82.84 KB)</li> <li>◎ 2024 - D-Quest,Inc.</li> <li>D-QUEST Global HotLINE</li> <li>追加注册完成</li> <li>感谢您的追加举报信息</li> <li>进行追加注册信息完成后, 举报票</li> <li>举报受理人确认内容后,会注册器</li> <li>受理人的信息。已填写自动通知曲</li> <li>箱地址信息不会通知举报受理人以</li> </ul> | 10日3年上10日3月4月4日23<br>追加注册<br>返回<br>© 2024 - D-Quest,Inc.<br>5個不会变,请妥善保管举报号码。<br>答复・提问等,请在菜单页面「确认答复・追加注册」处,定期检查来目<br>例件的举报者,在举报受理人发送答复的同时,会收到自动通知邮件。<br>双D-Quest) | 退出      |      |

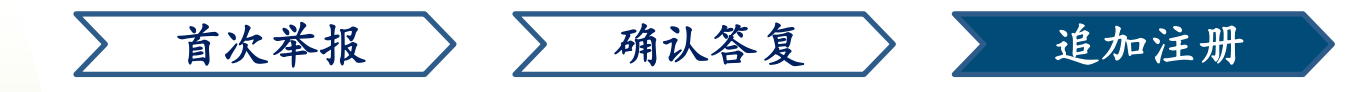

### 10. 追加注册完成画面

- 10-1 追加的信息将会依据时间顺序显示在举报页面下方。
- 10-2 最后为维护网路使用安全,请退出网页并关闭浏览器。

10-2

| 请在确认来自举报受理人的最                                                                                                    | 新信息后,输入追加信息等后,点击「追加注册」                     |  |
|----------------------------------------------------------------------------------------------------|--------------------------------------------|--|
| (注1) 因资讯安全考量,对应<br>(注2) 下面的「举报状况」相                                                                                                    | 2结束30天后的举报内容将不作显示。<br>4里,显示「对应结束」时,无法追加信息。 |  |
| 举报号码                                                                                                    | 00137bSdBsQRd                              |  |
| 举报状况                                                                                                    | 举报受理人尚末确认这个举报                              |  |
| 举报日期和时间                                                                                                    | 2024/7/11 13:59:13 日本时间                    |  |
| 发生时期                                                                                                    | 1日以内                                       |  |
| 发生地点                                                                                                    | DQ TEST                                    |  |
| 管理人员·干部的干预                                                                                                    | 管理人员                                       |  |
| 举报内容                                                                                                    | 1 举报内容<br>DQ TEST                          |  |
| 报告上司                                                                                                    | 报告了                                        |  |
| 添加附件                                                                                                    | @ TEST.jpg(139.52 KB)                      |  |
|                                                                                                    |                                            |  |
|                                                                                                    |                                            |  |
| 动注册                                                                                                    |                                            |  |
| 助注册                                                                                                    |                                            |  |
| 2024/7/11 14:02:57 日本时间                                                                                                    |                                            |  |
| 2024/7/11 14:02:57 日本时间<br>→ 举报受理人的答复                                                                                                 |                                            |  |
| 2024/7/11 14:02:57 日本时间<br>→ 举报受理人的答复<br>Test Answers                                                                                 |                                            |  |
| 2024/7/11 14:02:57 日本时间<br>→ 举报受理人的答复<br>Test Answers<br>@ ABC.jpg(82.84 KB)                                                          |                                            |  |
| 2024/7/11 14:02:57 日本时间<br>→ 举报受理人的答复<br>Test Answers<br>@ ABC.jpg(82.84 KB)<br>2024/7/11 14:15:18 日本时间                               |                                            |  |
| 2024/7/11 14:02:57 日本时间<br>→ 举报受理人的答复<br>Test Answers<br>@ ABC.jpg(82.84 KB)<br>2024/7/11 14:15:18 日本时间<br>← 举报者的追加信息                 |                                            |  |
| 2024/7/11 14:02:57 日本时间<br>→ 举报受理人的答复<br>Test Answers<br>Ø ABC.jpg(82.84 KB)<br>2024/7/11 14:15:18 日本时间<br>← 举报者的追加信息<br>追加注册         |                                            |  |
| は加注册<br>2024/7/11 14:02:57 日本时间<br>→ 举报受理人的答复<br>Test Answers<br>@ ABC.jpg(82.84 KB)<br>2024/7/11 14:15:18 日本时间<br>← 举报者的追加信息<br>追加注册 |                                            |  |

10-1

以上为「追加注册」的操作步骤。